# **MetaStock RT Antenna**

**Real time Program installation Guide** 

| Start Install the MS RT Antenna program | 2 |
|-----------------------------------------|---|
| User Guide:                             | 5 |
| Other options: "Symbols setting"        | 9 |
| Error data maintain:                    |   |
| Install Upgrade version                 |   |

## CYBERQUOTE (HK) LTD

## Start Install the MS RT Antenna program

1) Double Click "Antenna.msi" to start install. (Inside the Data CD "realtime\_pro" folder)

| 🔁 Antenna                                                                                                    |                                                       |
|----------------------------------------------------------------------------------------------------|-------------------------------------------------------|
| Welcome to the Antenna Setup Wizard                                                                                                    |                                                       |
| The installer will guide you through the steps required to install Antenna on your                                                                                                    | computer.                                             |
| Click "Next" to continue.                                                                                                    |                                                       |
| L}                                                                                                    |                                                       |
| WARNING: This computer program is protected by copyright law and internation<br>Unauthorized duplication or distribution of this program, or any portion of it, may<br>civil or criminal penalties, and will be prosecuted to the maximum extent possible | nal treaties.<br>result in severe<br>: under the law. |
| <u>C</u> ancel <u>Previous</u>                                                                                                    | Next                                                  |

2) Press "Next" •

| 🖶 Antenna                                                                                                    | _ <b>_ _</b> ×   |
|----------------------------------------------------------------------------------------------------|------------------|
| Select Installation Folder                                                                                         |                  |
| The installer will install Antenna in the following folder.                                                        |                  |
| To install in this folder, click "Next". To install to a different new or existing for<br>below or click "Browse". | older, enter one |
| Eolder: C:\Program Files\Antenna\                                                                                  | Browse           |
| You can install the software on the following drives:                                                              |                  |
| Volume                                                                                                    | Disk 🔺           |
|                                                                                                    | 921              |
|                                                                                                    | 938 <b>•</b>     |
|                                                                                                    | Disk Cost        |
| Cancel Previous                                                                                                    | Next             |

www.cyberquote.com.hk Scoreboard@phillip.com.hk 2277 6822

## CYBERQUOTE (HK) LTD

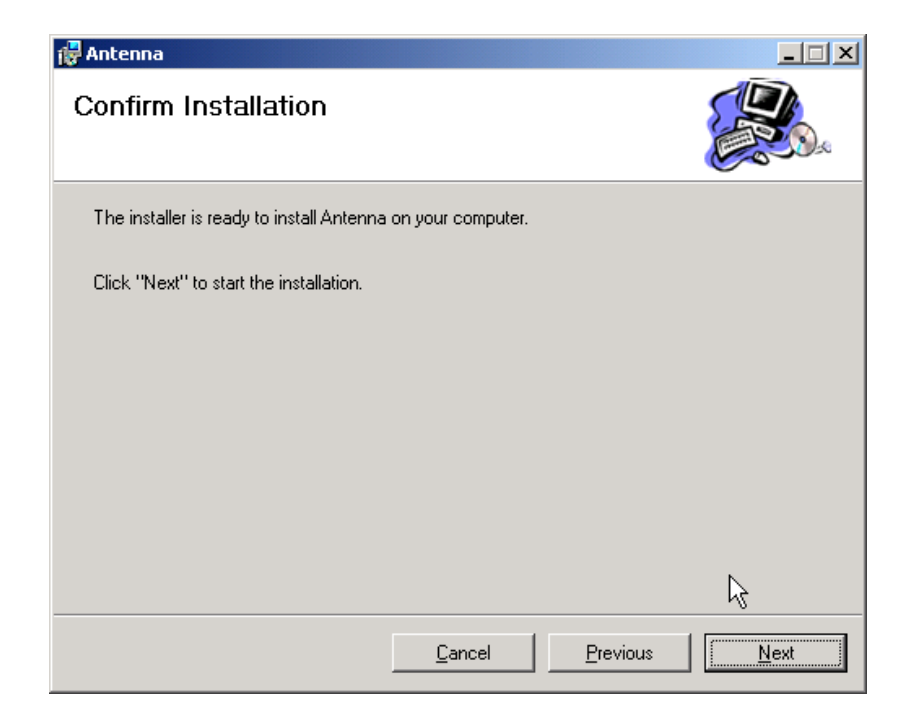

3) Press "Close"

| 🔂 Antenna                              |        |          |    |
|----------------------------------------|--------|----------|----|
| Installation Complete                  |        |          |    |
| Antenna has been sucessfully installed | d.     |          |    |
| Click "Close" to exit.                 |        |          |    |
|                                        |        |          |    |
|                                        |        |          |    |
|                                        |        |          |    |
|                                        |        |          | k} |
|                                        |        | <br>     |    |
|                                        | Cancel | Previous |    |

4) Go to "Start" → "Program file" → "MetaStock RT Antenna" → "Setup Antenna"

| 0      |          | Programs •   | (        | AmiBroker                   | ۲         |               |
|--------|----------|--------------|----------|-----------------------------|-----------|---------------|
| ē      |          | Decuments    |          | FlashGet                    | ł         |               |
| 8      |          | Pocamerics P |          | ICD COOIBELa中交版             |           |               |
| l S    | Sh.      | Settinas 🕨   |          | MetaStock RT Antenna        | Ľ         | Setup Antenna |
| 12     |          |              |          | Microsoft Developer Network |           |               |
| E      |          | Search 🕨     | i.       | Microsoft SQL Server        | ۲         |               |
| 8      |          |              | i.       | WinRAR                      | F         |               |
| in in  | ø,       | Help         |          | Microsoft Excel             |           |               |
| 8      | <b>1</b> | Run          | W        | Microsoft Word              |           |               |
| Ы      | <u> </u> |              | <b>_</b> | Equis International 8.01    | F         |               |
| Ē      |          | Shut Down    |          | *                           |           |               |
| $\sim$ |          |              | Τ        | T COLS THREE THREE          | <u>=n</u> |               |

5) Press "Setup" to finished the installation.

| × |
|---|
|   |
|   |
|   |
|   |
| ] |
|   |

<< Finished Installation >>

### **User Guide:**

- 1) First, Your PC needs to connect to the Internet.
- 2) Run "MetaStock Professional" ---- Double Click MetaStock Pro icon •
- 3) MS RT Antenna will auto run out together.
- 4) Use Antenna Program connect to our data server:
   Click program → Server → Connect, then enter your Login Account and password ∘

| MetaStock RT    | Ante | enna v1.0.2 💶 🗙 |   |                  |       |   |
|-----------------|------|-----------------|---|------------------|-------|---|
| Program Display |      |                 |   |                  |       |   |
| Server          | •    | Connect         |   |                  |       |   |
| Symbols         | F    | Discomect       |   |                  |       |   |
| Language        | ×    |                 |   |                  |       |   |
| Change Passwor  | d    |                 |   |                  |       |   |
| About Antenna   |      | Bid Ask         |   | Connect Price Se | erver | × |
| Exit            |      |                 | L | Login Account    | -     |   |
|                 |      |                 |   | Password         | -     |   |
|                 |      |                 |   | L                | OGIN  |   |
|                 |      |                 |   |                  |       |   |
|                 |      |                 |   |                  |       |   |
|                 |      |                 |   |                  |       |   |
|                 |      |                 |   |                  |       |   |
|                 |      |                 |   |                  |       |   |
|                 |      |                 |   |                  |       |   |

5) Before you choose the symbol and confirm, please add new security from your MetaStock first.

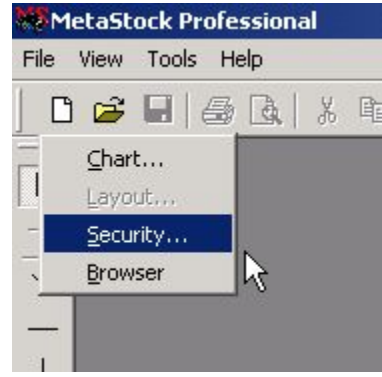

This step you need to determine which interval that you want to use.

- 1) Set "Periodicity" to "intraday"
- 2) Choose "interval" to Tick, 1min, 5min, 6min, 10min, 15min, 20min, 30min or 60min.

**Remarks:** 

- 1. If you use tick to receive data, then some formula designed use Open, high, Low to do calculation maybe be can not run.
- 2. MetaStock data limited only 65500 records, more then this will be truncated. www.cyberquote.com.hk ⊠scoreboard@phillip.com.hk ☎2277 6822

You only need to setup: Folder: Place Real-time data folder Name: related symbol name **\*\*Symbol:** Symbol (This Symbol must the same with the symbol list table ) Periodicity: must choose "Intraday" Interval: data style

### **Other setting no need to change !!**

| Folder:                     | C:\RTDATA                            |                                                                                                    | Browse                          |
|-----------------------------|--------------------------------------|----------------------------------------------------------------------------------------------------|---------------------------------|
| Name:                       | НЅIJЗ                                | Symbol: HSIJ3                                                                                                    | Look-up                         |
| First date:<br>Periodicity: | 18/12/2002 🔽<br>Intraday 🔽 Units: [[ | Decimal  Optional f Optional f Op | ields<br>ing prices<br>Interest |
| Interval:                   | Tick ▼ Start time: 1                 | 2:00 AM 🔄 End time: 🗗                                                                                                    | 12:00 AM 📥                      |

If you are the first time to setup, the below window box will appear, all the real-time data will place inside this folder, after you press the "Yes" button  $\circ$ 

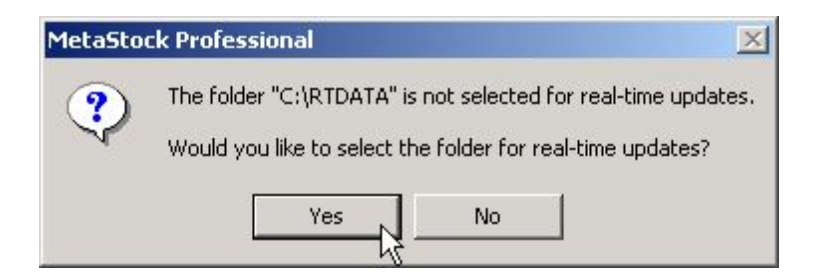

6) After finished the about setup, go to the MS RT Antenna program and then right click on the dark-gray area, then add the same Symbol that you have created on the MetaStock.

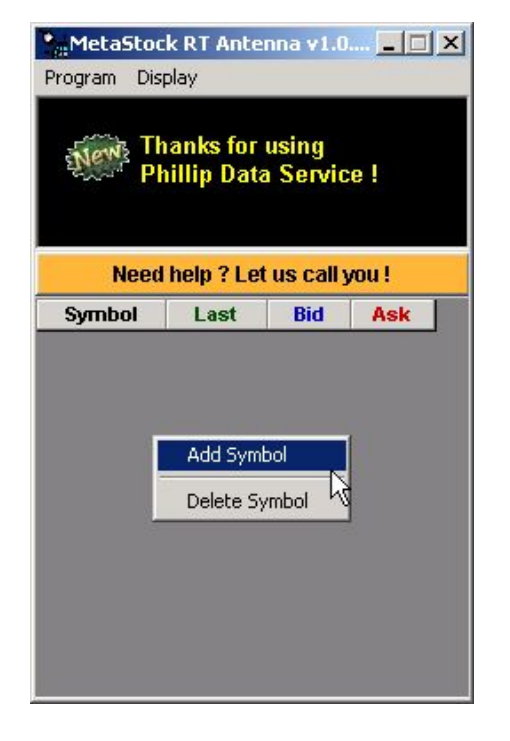

You can directly enter the symbol on this screen, or choose the symbol from the list by pressed the search button.

#### Symbol List table

| - Bearen syn  | 001        |                                       | - É |
|---------------|------------|---------------------------------------|-----|
| Туре          | Symbol     | Name                                  |     |
| Index         | HSI_INDEX  | Heng Seng Index                       | _0  |
|               | HSIJ3      | Hang Seng Index Apr Futures           |     |
|               | нзілзікз   | Hang Seng Index May Futures           |     |
|               | HSIJ3Mชี3  | Hang Seng Index Jun Futures           |     |
|               | HSIJ3/U3   | Hang Seng Index Sep Futures           |     |
|               | HSIK3      | Hang Seng Index May Futures           |     |
|               | HSIK3/M3   | Hang Seng Index Jun Futures           |     |
|               | HSIK3/U3   | Hang Seng Index Sep Futures           |     |
|               | HSIM3      | Hang Seng Index Jun Futures           |     |
|               | HSIM3/U3   | Hang Seng Index Sep Futures           |     |
| Index Eutoree | HSIU3      | Hang Seng Index Sep Futures           |     |
| index Futures | MHIJ3      | Mini-Hang Seng Index Apr Futures      |     |
|               | MHIJ3/K3   | Mini-Hang Seng Index May Futures      |     |
|               | MHIJ3/M3   | Mini-Hang Seng Index Jun Futures      |     |
|               | MHIJ3/U3   | Mini-Hang Seng Index Sep Futures      |     |
|               | МНІКЗ      | Mini-Hang Seng Index May Futures      |     |
|               | МНІКЗ/МЗ   | Mini-Hang Seng Index Jun Futures      |     |
|               | MHIK3/U3   | Mini-Hang Seng Index Sep Futures      |     |
|               | MHIM3      | Mini-Hang Seng Index Jun Futures      |     |
|               | MHIM3/U3   | Mini-Hang Seng Index Sep Futures      |     |
|               | MHIU3      | Mini-Hang Seng Index Sep Futures      |     |
|               | HSI10000C4 | Hang Seng Index Mar 10000 Call OPTION |     |
|               | HSI10000D3 | Hang Seng Index Apr 10000 Call OPTION |     |
|               | HSI10000E3 | Hang Seng Index May 10000 Call OPTION |     |
| Index Options | HSI10000F3 | Hang Seng Index Jun 10000 Call OPTION |     |
|               | HSI10000F4 | Hang Seng Index Jun 10000 Call OPTION |     |
|               | HSI10000I3 | Hang Seng Index Sep 10000 Call OPTION |     |
|               |            | Confirm                               | 1.4 |

www.cyberquote.com.hk

Scoreboard@phillip.com.hk 2277 6822

7) Final step is press the Confirm button

| Add Symb | ol      | ×      |
|----------|---------|--------|
| Symbol   | HSIJ3   | Search |
|          | Confirm |        |

After press the "Confirm" Button, just wait the data finished it's collection, then you will see the Last, Bid and Ask those price quote appear.

| MetaStock RT Antenna v1.0  Program Display Thanks for using Phillip Data Service ! Need help ? Let us call you ! |          |      |      |    |
|----------------------------------------------------------------------------------------------------|----------|------|------|----|
| Symbol                                                                                                    | Last     | Bid  | Ask  |    |
| HSIJ3                                                                                                    | 8390     | 8390 | 8391 | č. |
|                                                                                                    | <b>k</b> |      |      |    |

## CYBERQUOTE (HK) LTD

## Other options: "Symbols setting"

If you have different group set of symbols, then you can use different symbols setting to store as a list, next time you want to request to receive the same list, just need to choose the setting that you have saved before.

Step 1: Add the about Symbols that you want in Antenna program Step 2: Choose Program  $\rightarrow$  Symbols  $\rightarrow$  Save Settings (1-5) (Finished)

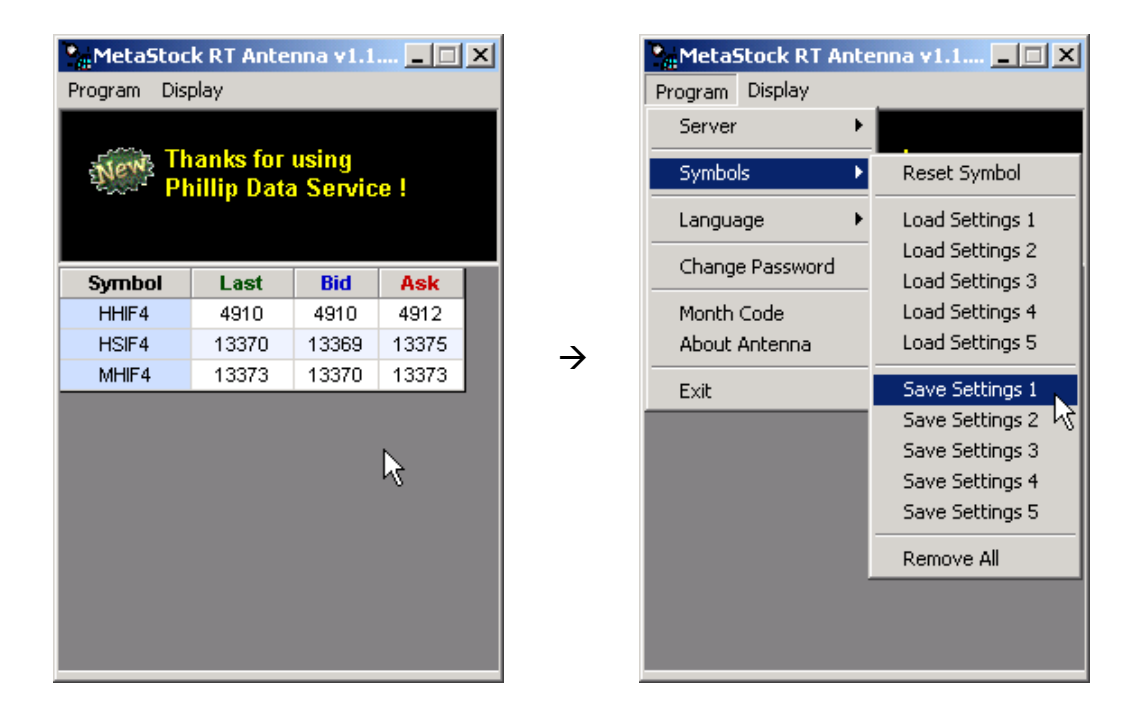

Next time you just need to retrieve the settings that you need:

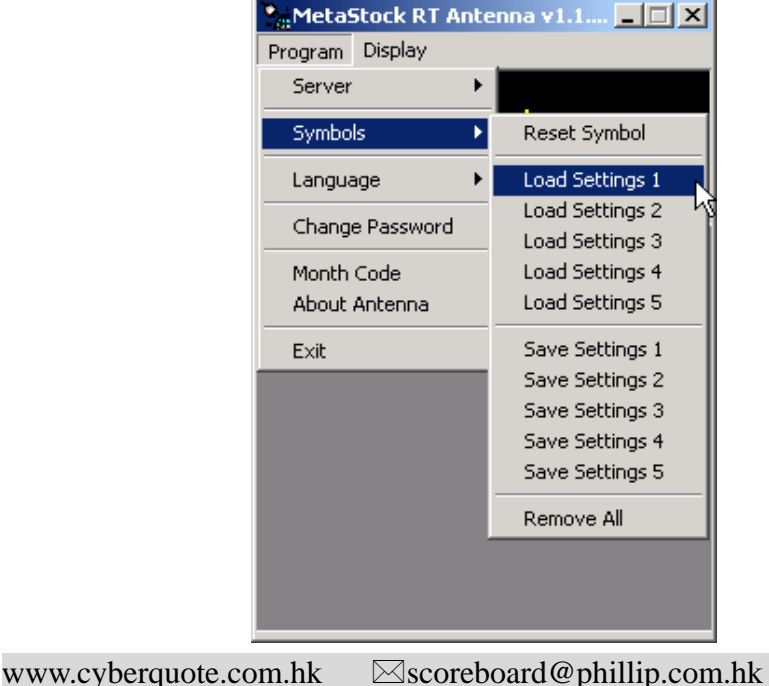

n.hk 22277 6822

### Error data maintain:

#### **Re-download today data:**

- 1) Choose the symbol you want to remove, then right click mouse choose "delete symbol" from Antenna program.
- 2) Choose Program  $\rightarrow$  Symbols  $\rightarrow$  Reset Symbol from Antenna program.

| 🌺 MetaStock RT Antenna v1.1 💶 🗙            |       |       | ×     | MetaStock RT Antenna v1.1 💶 🗵 🗙 |                                    |                 |                 |
|--------------------------------------------|-------|-------|-------|---------------------------------|------------------------------------|-----------------|-----------------|
| Program Display                            |       |       |       | Program Display                 |                                    |                 |                 |
|                                            |       |       |       |                                 | Server                             | •               |                 |
| Thanks for using<br>Phillin Data Service ! |       |       |       | Symbols                         | •                                  | Reset Symbol    |                 |
|                                            |       |       |       | Language                        | •                                  | Load Settings 1 |                 |
|                                            |       |       |       | Chappe Paceword                 | d                                  | Load Settings 2 |                 |
| Symbol                                     | Last  | Bid   | Ask   |                                 | Change Passwor                     | <u> </u>        | Load Settings 3 |
| HHIF4                                      | 4910  | 4906  | 4909  |                                 | Month Code                         |                 | Load Settings 4 |
| HSIF4                                      | 13392 | 13392 | 13394 |                                 | About Antenna                      |                 | Load Settings 5 |
| MHIF4 42200 42200 13395<br>Add Symbol      |       |       | Exit  |                                 | Save Settings 1<br>Save Settings 2 |                 |                 |
| -                                          |       |       |       |                                 |                                    |                 | Save Settings 3 |
|                                            |       |       |       |                                 |                                    |                 | Save Settings 5 |
|                                            |       |       |       |                                 |                                    |                 | Remove All      |
|                                            |       |       |       |                                 |                                    |                 |                 |

3) Choose the symbol, which you want to reset.
After reset the symbol, then you can re-download today data again of this symbol.
Remarks: i) Stock data will be re-download today data only (1 day data)
ii) Future data will be received from yesterday up to today (2 days data)

| Reset Symbol Last Data Time |                           |   |  |  |  |
|-----------------------------|---------------------------|---|--|--|--|
| Symbol                      | Last Data Time            |   |  |  |  |
| MHIF4                       | 12-Jan-2004 12:06:21 pm 🔪 |   |  |  |  |
| HSIF4                       | 12-Jan-2004 12:06:25 pm 🕏 |   |  |  |  |
| MHIH4                       | 09-Jan-2004 04:06:27 pm   |   |  |  |  |
| MHIG4                       | 09-Jan-2004 04:13:42 pm   |   |  |  |  |
| HSIM4                       | 09-Jan-2004 04:12:15 pm   |   |  |  |  |
| HSIH4                       | 09-Jan-2004 04:14:42 pm   |   |  |  |  |
| HSIG4                       | 09-Jan-2004 04:14:30 pm   |   |  |  |  |
| HSI_INDEX                   | 09-Jan-2004 04:06:47 pm   |   |  |  |  |
| HHIM4                       | 09-Jan-2004 11:14:47 am   |   |  |  |  |
| HHIH4                       | 09-Jan-2004 03:59:28 pm   |   |  |  |  |
| HHIG4                       | 09-Jan-2004 04:13:47 pm   |   |  |  |  |
| HHIF4                       | 12-Jan-2004 12:06:19 pm   | - |  |  |  |
| Reset Selected              |                           |   |  |  |  |
| Reset All Symbols           |                           |   |  |  |  |

www.cyberquote.com.hk

4) After remove and reset the symbol, then you need to delete the about data to avoid receive duplicate data.

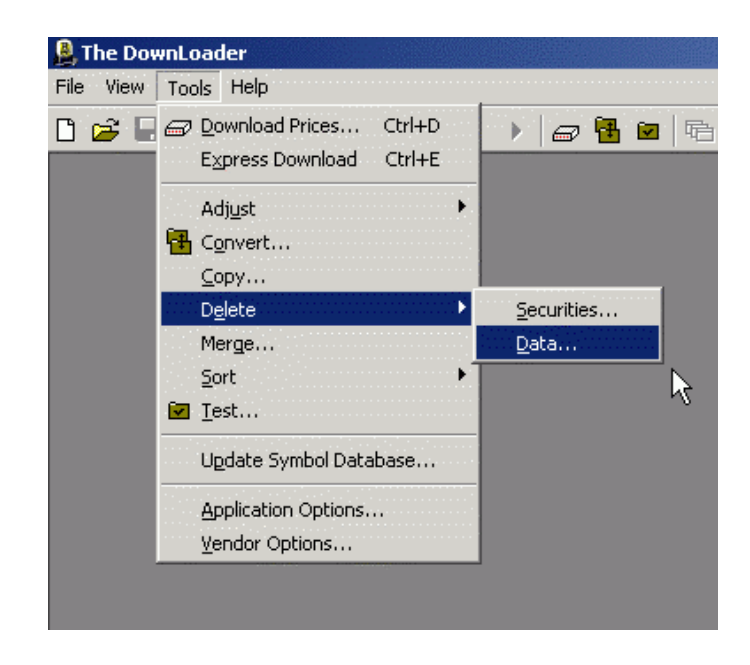

Choose one or more records which you need, then press the delete button.

Delete Price Data X Folder: Close c:\rtdata Delete. Securities: Name Periodicity Symbol First Dal Browse. 🛃 HSI\_INDEX | HSI\_INDEX Tick 19/8/20. 🛃 HSI\_INDEX HSI\_INDEX 1 Min 19/8/20. Help 🛃 HSI\_INDEX HSI\_INDEX 60 Min 19/8/20. HSI\_INDEX HSI\_INDEX 15 Min 19/8/20. • Þ Hint To select multiple securities, hold down the SHIFT or CTRL keys while selecting.

#### (To Select Multiple securities, hold down the SHIFT or CTRL keys while selecting)

Input the date to delete before or after date data, be careful to use this function!!

Before date data 19/8, 20/8 ←----- 21/8/2003 ------→ 22/8, 23/8 after date data

| Delete Price Data     | ×      |
|-----------------------|--------|
| Date: D_T_21/8/2003 - | ОК     |
| Delete                | Cancel |
| C Before date         | \$     |
| After date            | Help   |
|                       |        |

- 5) After remove, reset and delete action completed, then you can normally add the symbol again to re-download today data.
  - Remarks:1) Stock data will be re-download today data only (1 day data)2) Future data will be received from yesterday up to today (2 days data)

#### Adding Symbol Tips

1) You can high light and right click mouse to copy the symbol, then paste into the create table of the MetaStock when create a new security.

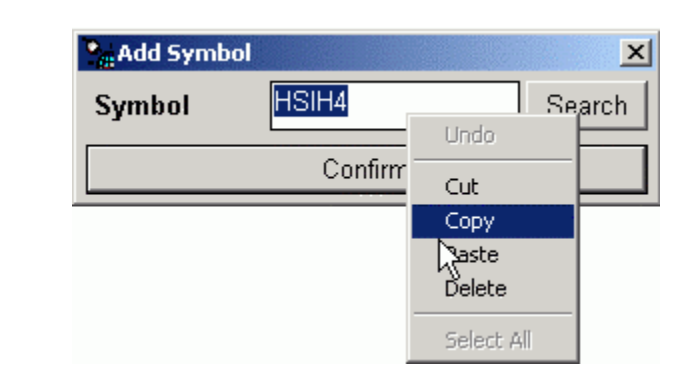

| lew Securit  | y<br>                                     |            |
|--------------|-------------------------------------------|------------|
| Folder:      | c:\rtdata                                 | Browse     |
| Name:        | HSIH4 Symbol: HSIH4                       | Look up    |
| First date:  | 30/6/2003 - Optio -                       | Cut        |
| Periodicity: | Intraday 🔽 Units: Decimal 🔽 🔽 0           | Copy       |
| Interval:    | 1 Minute 💌 Start time: 12:00 AM 📑 End tim |            |
| OK           | Cancel Create                             | Select All |

2) The Heng Seng Index Futures and next month symbol will be different symbol code for each month. The current month Hang Seng index symbol is "HSIQ3" which 3 mean 2003, 4 mean 2004. Next month is "HSIU3"...etc

| Month Code |      |     |         |  |
|------------|------|-----|---------|--|
| MONTH      | CALL | PUT | FUTURES |  |
| Jan        | A    | Ň   | F       |  |
| Feb        | В    | N   | G       |  |
| Mar        | С    | 0   | Н       |  |
| Apr        | D    | Р   | J       |  |
| May        | E    | Q   | K       |  |
| Jun        | F    | R   | М       |  |
| Jul        | G    | S   | N       |  |
| Aug        | Н    | Т   | Q       |  |
| Sep        |      | U   | U       |  |
| Oct        | J    | V   | V       |  |
| Nov        | K    | W   | Х       |  |
| Dec        | Ľ    | Х   | Z       |  |

|  | www.cyberquote.com.hk | ⊠scoreboard@phillip.com.hk | <b>2</b> 277 6822 |
|--|-----------------------|----------------------------|-------------------|
|--|-----------------------|----------------------------|-------------------|

3) If you have the same symbols set to use daily, you can use Antenna program save setting function, and then next time you just load the setting out, all the symbols will be add into automatically.

| MetaStock RT Ante | enna v1.0 💶 🗙 |
|-------------------|---------------|
| Program Display   |               |
| Server •          |               |
| Symbols 🕨 🕨       | Reset Symbol  |
| Language 🕨 🕨      | Load Settings |
| Change Password   | Save Settings |
| Month Code        | Remove All    |
| About Antenna     |               |
| Exit              |               |
|                   | 1             |
|                   |               |
|                   |               |
|                   |               |
|                   |               |
|                   |               |
|                   |               |

- 4) To remove the entire symbol, you can use "Remove All" function.
- 5) When you want to close all MetaStock and Antenna Program:
  - 1) Close MetaStock First
  - 2) Close Antenna Program Last
- 6) Open too many symbols may kill your bandwidth and hang the Antenna Program, so fewer than 30 symbols will be the best. (Max. limit: 100)

### **Install Upgrade version**

You must remove the old version first before installing the new version Antenna. Please confirm you are not using the Antenna program before install new version!! 1) Go to the Control Panel

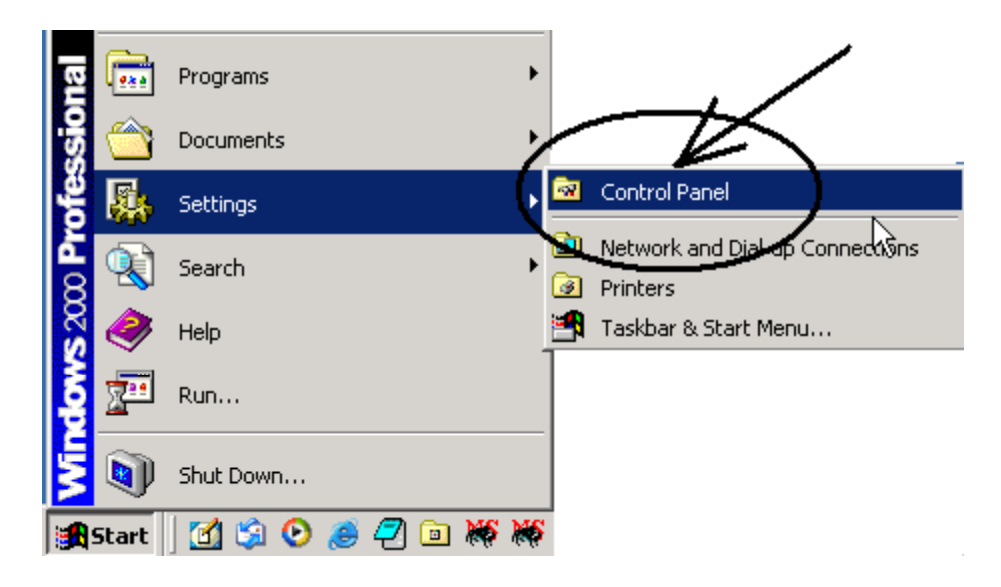

2) Open the "Add/Remove Programs"

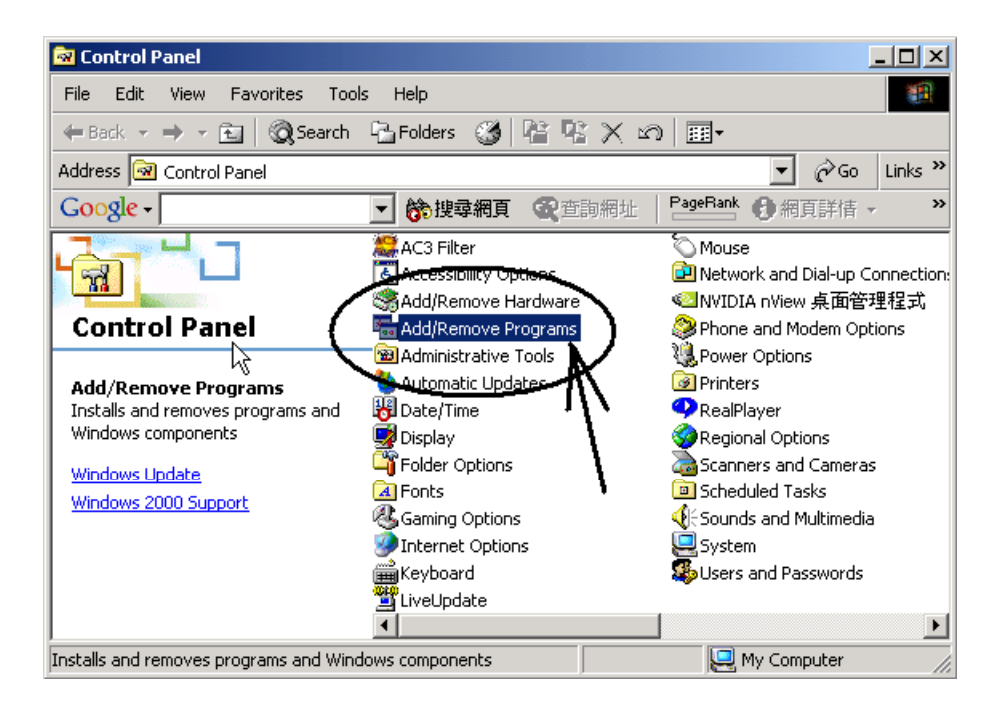

www.cyberquote.com.hk 🖂 scoreboard@phillip.com.hk 🕿 2277 6822

3) Find the Antenna Program and Press "Remove" button

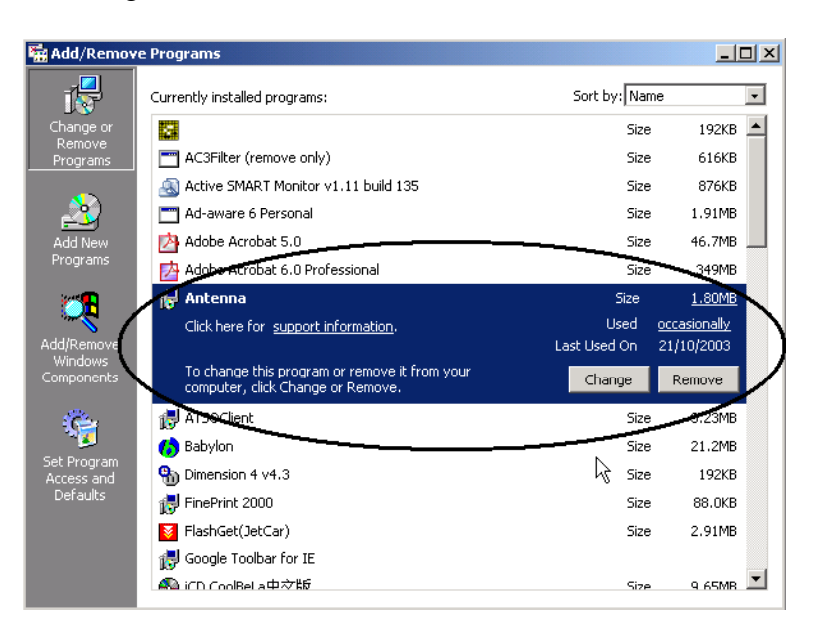

![](_page_15_Figure_3.jpeg)

Finished remove the old version Antenna Program !! Now You can start to install the New Version Antenna Program.

www.cyberquote.com.hk Scoreboard@phillip.com.hk 2277 6822